# Windows Liveメール2009 設定マニュアル

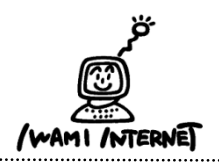

いわみインターネット 0120-870-103 〒698-0002 島根県益田市下本郷町56番地1

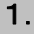

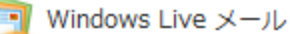

- 1. Windows Liveメールのアイコンをダブルクリック
  - ※デスクトップ上にアイコンがない場合は、【Windowsマーク】をクリ ックし、該当のソフトを選択してクリック。

#### 2.

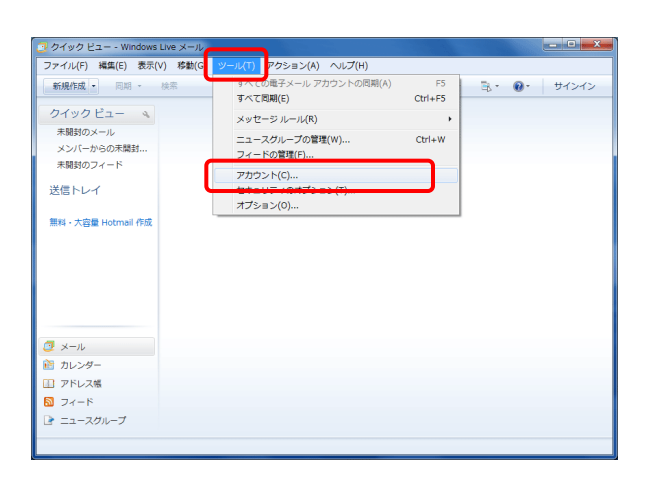

Windows Liveメールが立ち上がり、
「クイックビュー -Windows Liveメール」画面が開きます。

【ツール】ボタン→【アカウント】をクリックします。

※左図のような画面表示にならない場合 画面上部の【メニュー】→【メニューバーの表示】 をクリックしてください。

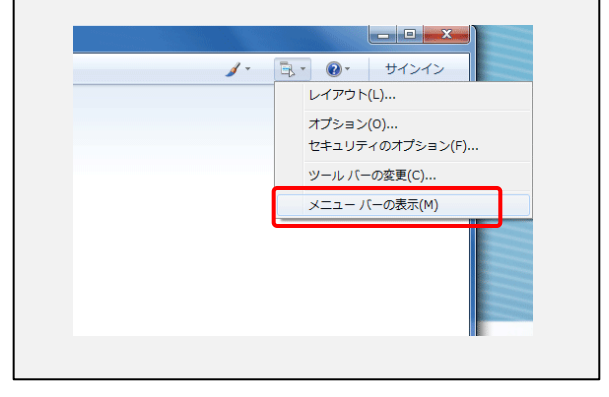

### 3. アカウント

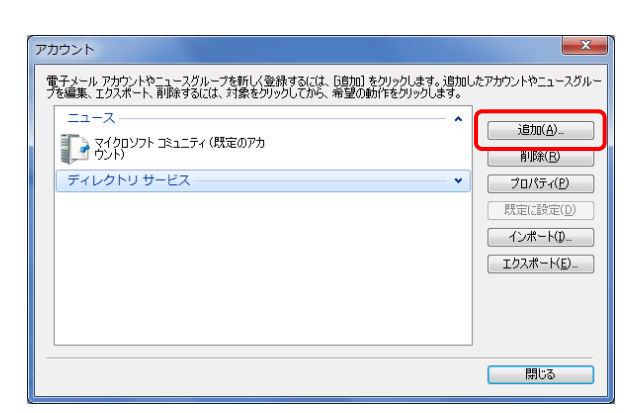

3. 【追加】ボタンをクリックします。

### 4. アカウントの追加ーアカウントの種類の選択

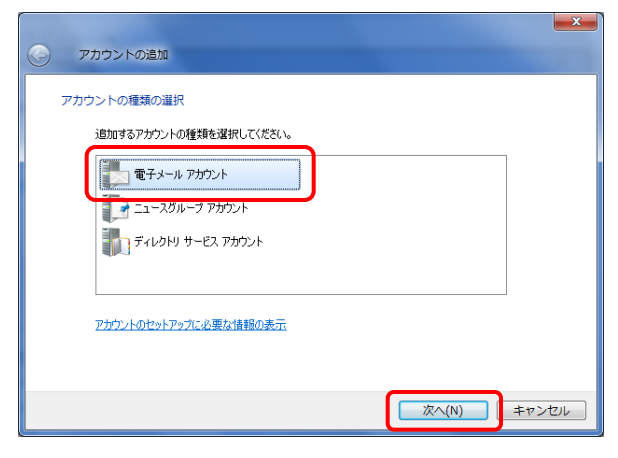

4. 【電子メールアカウント】を選択し【次へ】ボタンをクリックしま す。

### 5. 電子メールアカウントを追加する

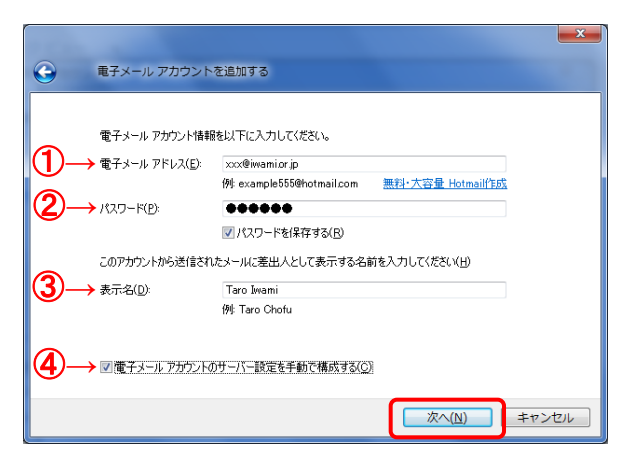

5.「電子メールアカウントを追加する」画面が開きます。

「いわみインターネット 会員登録通知書」を参考に、 ①『電子メールアドレス』 【E-mailアドレス】を<u>必ず半角英小文字数字で入力</u>

- ②『パスワード』 【接続パスワード・メールパスワード】を必ず半角英小文字 数字で入力
- ③『表示名』 氏名またはニックネームなどを入力 ※ここに入力した『表示名』は、送信相手のメールソフト側で「送信者」として表示されます。
- ④『電子メールアカウントのサーバー設定を手動で構成する』 チェックを入れる

【次へ】ボタンをクリックします。

## 6. 電子メールアカウントを追加する(2)

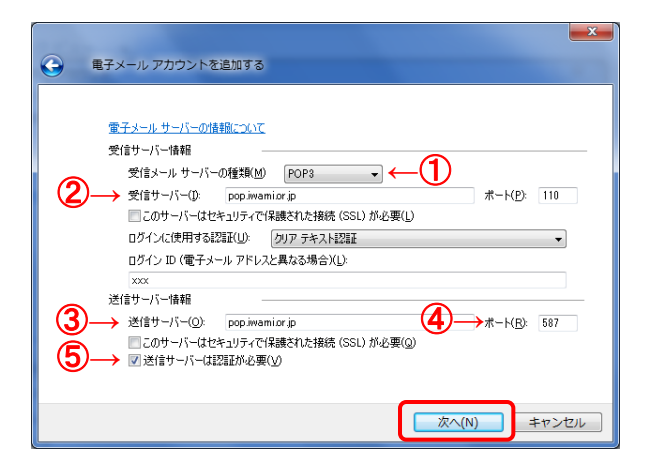

6. 電子メールサーバーの設定を行います。

"受信サーバー情報"
①『受信メールサーバーの種類』
【POP3】を選択

②『受信サーバー』
【pop.iwami.or.jp】と必ず半角英小文字で入力
※メールウイルスチェックサービス(有料)をご契約の方は、
【safe.iwami.or.jp】と入力します。

"送信サーバー情報"

③『送信サーバー』
【pop.iwami.or.jp】と必ず半角英小文字で入力
※メールウイルスチェックサービス(有料)をご契約の方は、
【safe.iwami.or.jp】と入力します。

④『ポート』 「25」から【587】(※半角数字)に変更

⑤『送信サーバーは認証が必要』 チェックを入れる

【次へ】ボタンをクリックします。

#### 7. 完了

| G | 电子メール アカウントを追加する              | x |
|---|-------------------------------|---|
|   | アカウントのセットアップに必要な情報の入力が完了しました。 |   |
|   |                               |   |
|   |                               |   |
|   |                               |   |
|   |                               |   |
|   | 完了(F) キャンセル                   |   |

7. 以上で設定は完了です。

【完了】ボタンをクリックして画面を閉じます。